## **Data Collection**

Step 01: Login to <u>www.schod.co.in</u> using your username and password. Click on the 'General' menu of the side menu bar.

| (17) WhatsApp                                                                                         | × School Digital                                              | × +        | F)           |                     |               | ~ - O ×                                |
|----------------------------------------------------------------------------------------------------|---------------------------------------------------------------|------------|--------------|---------------------|---------------|----------------------------------------|
| $\leftarrow$ $\rightarrow$ C $\triangleq$ schod.co.in/p                                               | hp/dashboard.php                                              |            |              |                     |               | 🕶 🖄 🚖 🖪 🌍 Paused 🗄                     |
| School Digital                                                                                        | =                                                             |            |              |                     |               |                                        |
| Dashboard      MAIN NAVIGATION     PROFILE     C     ACADEMICS     C     FEES     C     COMMUNICATION | Dashboard Com<br>Quick Shortcuts<br>Profile<br>List of Events | trol panel | See Circular | <b>Rotice Board</b> | Notifications | <b>∰</b> Home ≃ Dashboard              |
| CERTIFICATES C GENERAL C G Change Password C Log Out                                                  |                                                               |            |              |                     |               |                                        |
| β Type here to search                                                                                 |                                                               | O Ħ        | 0 7 💼        | 💶 🧔 😪               |               | ∧ 🗃 🖵 Фу) емс 01.59 РМ<br>31-01-2022 🖣 |

## Step 02: Now, click on the 'Data Collection' sub-menu.

| (17) WhatsApp                                            | School Digital × +                                                                    |                               | ~ - <b>D</b> ×                       |
|----------------------------------------------------------|---------------------------------------------------------------------------------------|-------------------------------|--------------------------------------|
| $\leftarrow$ $\rightarrow$ C $\triangleq$ schod.co.in/ph | o/dashboard.php                                                                       |                               | 🕶 🖻 🛧 🖪 🏟 Paused) :                  |
| School Digital                                           | =                                                                                     |                               |                                      |
|                                                          | Dashboard Control panel<br>Quick Shortcuts<br>Profile Profile Verification Fee Circut | ar Notice Board Notifications |                                      |
|                                                          |                                                                                       |                               |                                      |
| Type here to search                                      | O 🗄 👱 🔁                                                                               | 💶 🚱 る 🚿                       | へ 🖮 🖓 如) ENG 0201 PM<br>31-01-2022 🖣 |

Step 03: Clicking on 'Data Collection', you will get the next screen. Click on 'Update' button.

| (17) WhatsApp                                              | ×       | School Digital              | ×           | + |   |   |        |         |         |   |  |    |         |             | `        | ~ -      | - 0                   | $\times$ |
|------------------------------------------------------------|---------|-----------------------------|-------------|---|---|---|--------|---------|---------|---|--|----|---------|-------------|----------|----------|-----------------------|----------|
| $\leftrightarrow$ $\rightarrow$ $C$ $\triangleq$ schod.co. | .in/php | o/data_collection_list.php  |             |   |   |   |        |         |         |   |  |    |         | Ê.          | ☆ 🕈      |          | Paused                | ) :      |
| School Digital                                             |         | =                           |             |   |   |   |        |         |         |   |  |    |         |             |          |          |                       | Î        |
| Dashboard                                                  |         | Data Collection             | 1           |   |   |   |        |         |         |   |  |    |         | £0 1        | Home > G | eneral > | Data Collect          | tion     |
| MAIN NAVIGATION                                            |         | Show 10 v entries Search:   |             |   |   |   |        |         |         |   |  |    |         |             |          |          |                       |          |
| PROFILE                                                    | <       | # 11                        | Title       |   |   | ļ | î Last | t Date  |         |   |  | 1î | Status  | <br>Actions |          |          | 1                     | lî d     |
| ACADEMICS                                                  | ٢       | 1                           | Test Survey |   |   |   | 31-0   | 01-2022 |         |   |  |    | Pending | Update      |          |          |                       |          |
| FEES                                                       | <       | #                           | Title       |   |   |   | Last   | t Date  |         |   |  |    | Status  | Actions     |          |          |                       |          |
|                                                            | <       | Showing 1 to 1 of 1 entries | 5           |   |   |   |        |         |         |   |  |    |         |             | Pre      | evious   | 1 Nex                 | t        |
| CERTIFICATES                                               | <       |                             |             |   |   |   |        |         |         |   |  |    |         |             |          |          |                       |          |
| GENERAL                                                    | ~       |                             |             |   |   |   |        |         |         |   |  |    |         |             |          |          |                       |          |
| 6 List of Events                                           |         |                             |             |   |   |   |        |         |         |   |  |    |         |             |          |          |                       |          |
| % Help                                                     |         |                             |             |   |   |   |        |         |         |   |  |    |         |             |          |          |                       |          |
| S Data Collection                                          |         |                             |             |   |   |   |        |         |         |   |  |    |         |             |          |          |                       |          |
| Change Password                                            |         |                             |             |   |   |   |        |         |         |   |  |    |         |             |          |          |                       |          |
| 🕩 Log Out                                                  |         |                             |             |   |   |   |        |         |         |   |  |    |         |             |          |          |                       |          |
|                                                            |         |                             |             |   |   |   |        |         |         |   |  |    |         |             |          |          |                       |          |
|                                                            |         |                             |             |   |   |   |        |         |         |   |  |    |         |             |          |          |                       |          |
|                                                            |         |                             |             |   |   |   |        |         |         |   |  |    |         |             |          |          |                       |          |
|                                                            |         |                             |             |   |   |   |        |         |         |   |  |    |         |             |          |          |                       | Ŧ        |
| Type here to sear                                          | rch     |                             | O ≣i        | C | • |   | ×      | Ģ       | <u></u> | Í |  |    |         | ^ i=        | 口 (1)    | ENG 3    | 02:13 PM<br>1-01-2022 | 5        |

Step 04: Clicking on the 'Update' button, the following screen is displayed. Rectangle numbered 1 is the name of the Data Collection.

Rectangle named 2 is the description/information about the data collection.

| (18) WhatsApp                                                                                                    | >       | School Digital × +                                                   | ✓ - □ ×                                |
|----------------------------------------------------------------------------------------------------|---------|----------------------------------------------------------------------|----------------------------------------|
| $\leftrightarrow$ $\rightarrow$ C $\hat{\bullet}$ schod.c                                                                                                    | o.in/ph | /data_collection_form.php?id=Tnc9PQ==                                | 😢 🚖 뵭 🔲 🍘 Paused) 🗄                    |
| School Digital                                                                                                    |         | =                                                                    |                                        |
| 🍘 Dashboard                                                                                                    |         | Data Collection Form                                                 |                                        |
| MAIN NAVIGATION                                                                                                    |         | Test Survey 1                                                        |                                        |
| PROFILE                                                                                                    | <       | This is a test survey 2                                              |                                        |
| ACADEMICS                                                                                                    | <       | Title                                                                | Value                                  |
| FEES                                                                                                    | <       | Name of the Student                                                  | Value                                  |
| CERTIFICATES                                                                                                    | <       | Name of the Student                                                  | Name of the Student                    |
|                                                                                                    | <       | Any Description                                                      | Any Description                        |
| GENERAL                                                                                                    | ~       | Select any one                                                       | Select 🗸                               |
| <ul> <li>Constraints</li> <li>Constraints</li> <li>Constra</li></ul> |         | Select Any one                                                       | ● Yes<br>○ No                          |
| % Data Collection                                                                                                    |         | You are free either to select or not to select                       | Red                                    |
| Change Password                                                                                                    |         |                                                                      | Green                                  |
| 🕒 Log Out                                                                                                    |         |                                                                      | Blue                                   |
|                                                                                                    |         |                                                                      |                                        |
|                                                                                                    |         |                                                                      |                                        |
|                                                                                                    |         | Choose and email to verify th  ©  ©  ©  ©  ©  ©  ©  ©  ©  ©  ©  ©  © | e data collection *                    |
| Type here to se                                                                                                    | arch    | O H C R C M S S S                                                    | へ 🎟 🏳 小)) ENG 02:15 PM<br>31-01-2022 🖣 |

Below given is the image of the same screen. In the image, rectangle named 1 is the content of the data collection where you can enter/select/choose/tick the data.

Mail ids of the parents associated with the logged in student are displayed in the bottom of the data collection area which is the rectangle named 2.

Choose one email id from the displayed email ids. Once you complete the data collection, click on 'Finalize' button (rectangle named 3.

| (16) WhatsApp                                                         |            | K 🔄 School Digital 🗙 +                         | ~ - <b>D</b> X                                   |
|-----------------------------------------------------------------------|------------|------------------------------------------------|--------------------------------------------------|
| $\leftarrow$ $\rightarrow$ C $$ school                                | l.co.in/pł | p/data_collection_form.php?id=Tnc9PQ==         | 😢 🖈 🖪 🏟 Paused) 🗄                                |
| School Digita                                                         | I          | =                                              |                                                  |
| 🍘 Dashboard                                                           |            | Data Collection Form                           | 🍓 Home 🗧 General 🏱 Data Collection Form          |
| MAIN NAVIGATION                                                       |            | Test Survey                                    |                                                  |
| PROFILE                                                               | <          | This is a test survey                          |                                                  |
| ACADEMICS                                                             | <          | Title                                          | Value                                            |
| FEES                                                                  | <          | Name of the Student                            | Name of the Student                              |
|                                                                       | <          |                                                |                                                  |
| CERTIFICATES                                                          | <          | Any Description                                | Any Description                                  |
| GENERAL                                                               | ~          | Select any one                                 | Select V                                         |
| <ul> <li>List of Events</li> <li>Help</li> <li>Leave Entry</li> </ul> |            | Select Any one                                 | Yes     No                                       |
| Data Collection                                                       |            | You are free either to select or not to select | Red                                              |
| <ul> <li>Change Password</li> <li>Log Out</li> </ul>                  |            | 1                                              | Green Blue                                       |
|                                                                       |            |                                                |                                                  |
| https://www.schod.co.in                                               |            |                                                | Choose and email to verify the data collection * |
| Type here to                                                          | search     | o 🗄 💽 🧮 😭                                      | 🔹 🚱 🤡 🔨 👘 ENG 1242 PM<br>31-01-2022 🖏            |

Step 05: By clicking on 'Finalize' button, system will send an OTP to the selected email id. You are requested to check the mail in the spam folder of the mail id too. If you find the mail in the spam folder, please mark it as not-a-spam and move the mail to inbox folder so that you shall receive mails from the same mail id in your mail box too. Sometimes, you will have to repeat the process of moving the mail from spam to inbox folder for more than one mail.

Now, you will get the screen to enter the OTP.

| <ul><li>(7) WhatsApp</li></ul>                      | >         | × School Digital × +                                                                                                    | ~ - <b>D</b> ×                                |
|-----------------------------------------------------|-----------|----------------------------------------------------------------------------------------------------|-----------------------------------------------|
| $\leftarrow$ $\rightarrow$ C $\hat{\bullet}$ schod. | .co.in/ph | hp/data_collection_otp.php?id=TVE9PQ==                                                                                                    | 😢 🖈 🖪 🌏 Paused 🗄                              |
| School Digital                                      |           | =                                                                                                    | i i i i i i i i i i i i i i i i i i i         |
| 🍘 Dashboard                                         |           | Data Collection - Verify OTP                                                                                                    | Home > General > Data Collection - Verify OTP |
| MAIN NAVIGATION                                     |           | Verify Test Survey                                                                                                    |                                               |
| PROFILE                                             | <         |                                                                                                    |                                               |
|                                                     | <         | Please enter the OTP. OTP is sent to the email id which you selected in the<br>previous screen. If not found in inbox, then please check in spam folder of the<br>mail. |                                               |
| FEES                                                | <         |                                                                                                    |                                               |
| CERTIFICATES                                        | <         |                                                                                                    | Verify DReset                                 |
|                                                     | <         |                                                                                                    |                                               |
| GENERAL                                             | ~         | Resend OTP                                                                                                    |                                               |
| 𝒫 List of Events                                    |           | Choose and email to resend OTP *                                                                                                    |                                               |
| % Help                                              |           |                                                                                                    |                                               |
| % Leave Entry                                       |           | O gmail.com                                                                                                    |                                               |
| % Data Collection                                   |           |                                                                                                    |                                               |
| Change Password                                     |           |                                                                                                    | Resend OTP                                    |
| 🕒 Log Out                                           |           |                                                                                                    |                                               |

Enter the OTP and click on the 'Verify' button to complete the process.

If you have not received OTP in the selected mail, you have the option to make the system to resent the OTP by clicking on 'Resend OTP' button shown in the rectangle named 2.

Step 06: By clicking on 'Verify' button in the above screen, you will be taken to the next screen where you can see what you have entered by clicking on the 'View' button.

| 11) WhatsApp                                                                              | × School Digital           | × +                       |              |           | $\vee$        | - 0 ×                 |  |  |  |  |
|-------------------------------------------------------------------------------------------|----------------------------|---------------------------|--------------|-----------|---------------|-----------------------|--|--|--|--|
| C a schod.co.in/php/data_collection_list.php C a schod.co.in/php/data_collection_list.php |                            |                           |              |           |               |                       |  |  |  |  |
| School Digital                                                                            | ≡                          |                           |              |           |               |                       |  |  |  |  |
| 🍘 Dashboard                                                                               | Data Collection            | 1                         |              |           | & Home ≥ Gene | ral > Data Collection |  |  |  |  |
| MAIN NAVIGATION                                                                           | Show 10 v entrie           | Show 10 v entries Search: |              |           |               |                       |  |  |  |  |
| PROFILE <                                                                                 | # 14                       | Title                     | ↓↑ Last Date | 1 Status  | ↓↑ Actions    | ţ1                    |  |  |  |  |
| ACADEMICS <                                                                               | 1                          | Test Survey               | 31-01-2022   | Submitted | View          |                       |  |  |  |  |
| FEES <                                                                                    | *                          | Title                     | Last Date    | Status    | Actions       |                       |  |  |  |  |
| COMMUNICATION <                                                                           | Showing 1 to 1 of 1 entrie | 5                         |              |           | Previo        | us 1 Next             |  |  |  |  |
| CERTIFICATES <                                                                            |                            |                           |              |           |               |                       |  |  |  |  |
| -                                                                                         |                            |                           |              |           |               |                       |  |  |  |  |

**Note:** There could be some deviations from the help file while you actually fill the Data Collection since modifications/improvements are going on. Normally, user will be able to identify and proceed such deviations of the help file.